## 西门子代理6GK7242-5DX30-0XE0

| 产品名称 | 西门子代理6GK7242-5DX30-0XE0           |
|------|-----------------------------------|
| 公司名称 |                                   |
| 价格   | .00/件                             |
| 规格参数 | 品牌:西门子<br>型号:S7-1200<br>西门子:代理商   |
| 公司地址 | 上海市松江区石湖荡镇塔汇路755弄29号1幢一层<br>A区213 |
| 联系电话 | 18717946324 18717946324           |

## 产品详情

西门子代理6GK7242-5DX30-0XE0

我公司主营西门子各系列PLC(S7-200 SMART S7-300 S7-400) 触摸屏 变频器(MM系列 G120 G120C G110) 伺服(V80 V60) 数控备件(PCU50 NCU CCU 轴卡)等 价格优势 产品为西门子原装正版产品 我公司售出的产品 按西门子标准质保 产品本身有质量问题 质保一年 公司秉承:以信待人 以诚待人 质量如生命 客户至上的经营理念 竭诚为您服务 您的肯定是我们大的动力 我们将期待与您长期持久的合作

S7-400 S7-300 描述 简要描述 SFB 14 FB 14 读数据 单边编程读访问。 SFB 15 FB 15 写数据 单边编程写访问。 S7-300/400根据使通信接(集成PN或CP343-1/CP443-1)不同,调功能 块来源也不同。通信接为S7-300 集成PN接时,需要使Standard Library中PUT/GET指令,如图1所示。图1 S7-300PN接需采Standard Library

通信接为S7-300 CP通信模块时,需要使SIMATIC\_NET\_CP 库中PUT/GET指令,如图2所示。图2 S7-300 CP模块接需采SIMATIC\_NET\_CP库

S7-400 CPU不区分通信接,需要使System Function Blocks 中SFB14/SFB15指令块,如图3所示。

参数化串口 CP在 SIMATIC Manager 中打开 SIMATIC S7-300 站的硬件组态。在硬件目录中选择串口 CP,比如 CP341。拖动并放置其到 S7-300 站机架的一个插槽中。

双击 CP341 来打开 CP341 的属性对话框。

图 01

在 CP341 的属性对话框中,切换到 'General' 选项卡。点击 'Parameter...' 图标后开启 CP341 的 PtP Param 组态软件。

图 02

选择 ASCII 协议。然后双击代表协议的信封图标来打开 'Protocol' 对话框,进行特定协议的设置。

图 03

在 'Protocol' 对话框中选择 'ASCII' 选项卡。设置通信速率和字符帧以使其与手持读码器的参数匹配。例如:

波特率:9600 bits/s

数据位:8

停止位:1

校验:无

点击 'OK' 按钮来应用设置及完成对 CP341 的参数化。